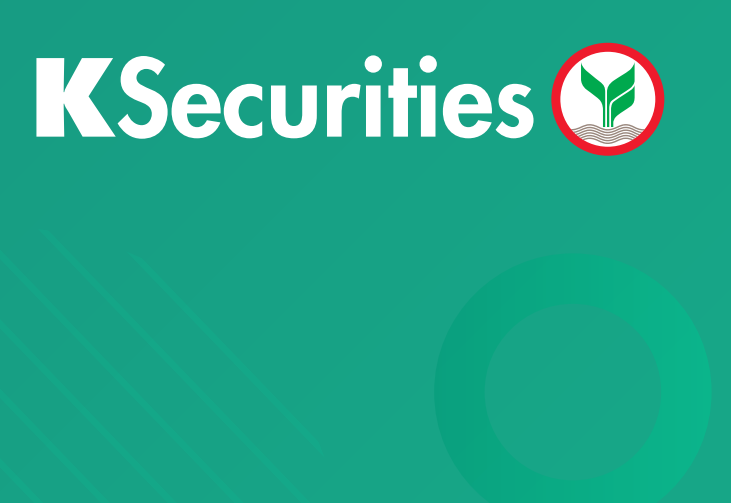

# คู่มือการชำระ Bill payment ผ่าน ATM

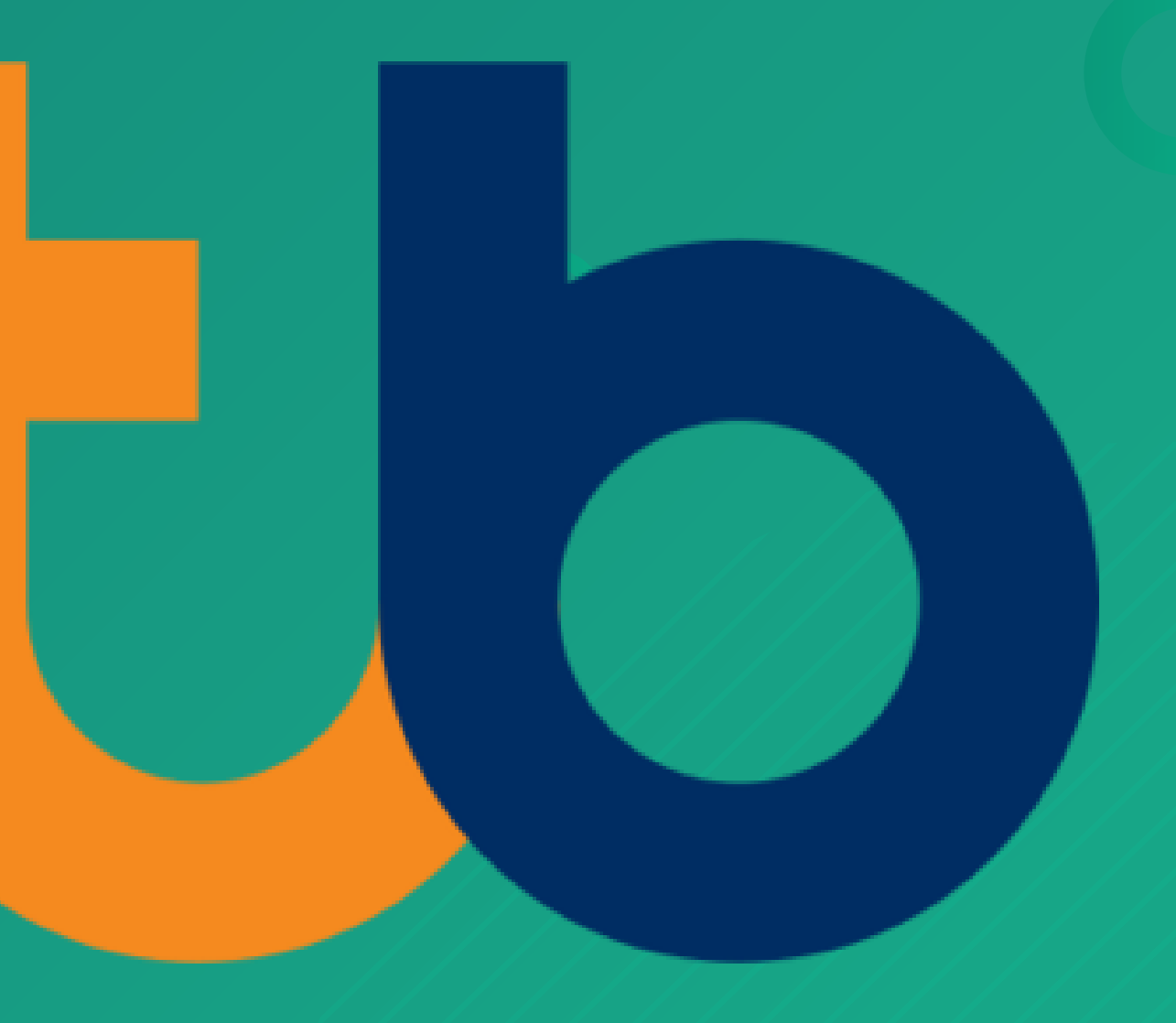

# คู่มือการชำระ Bill payment ผ่าน ATM []

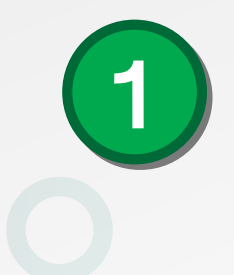

### สอดบัตร กด PIN 4 หลักสำหรับบัตรแถบแม่เหล็ก หรือ 6 หลักสำหรับบัตรChip

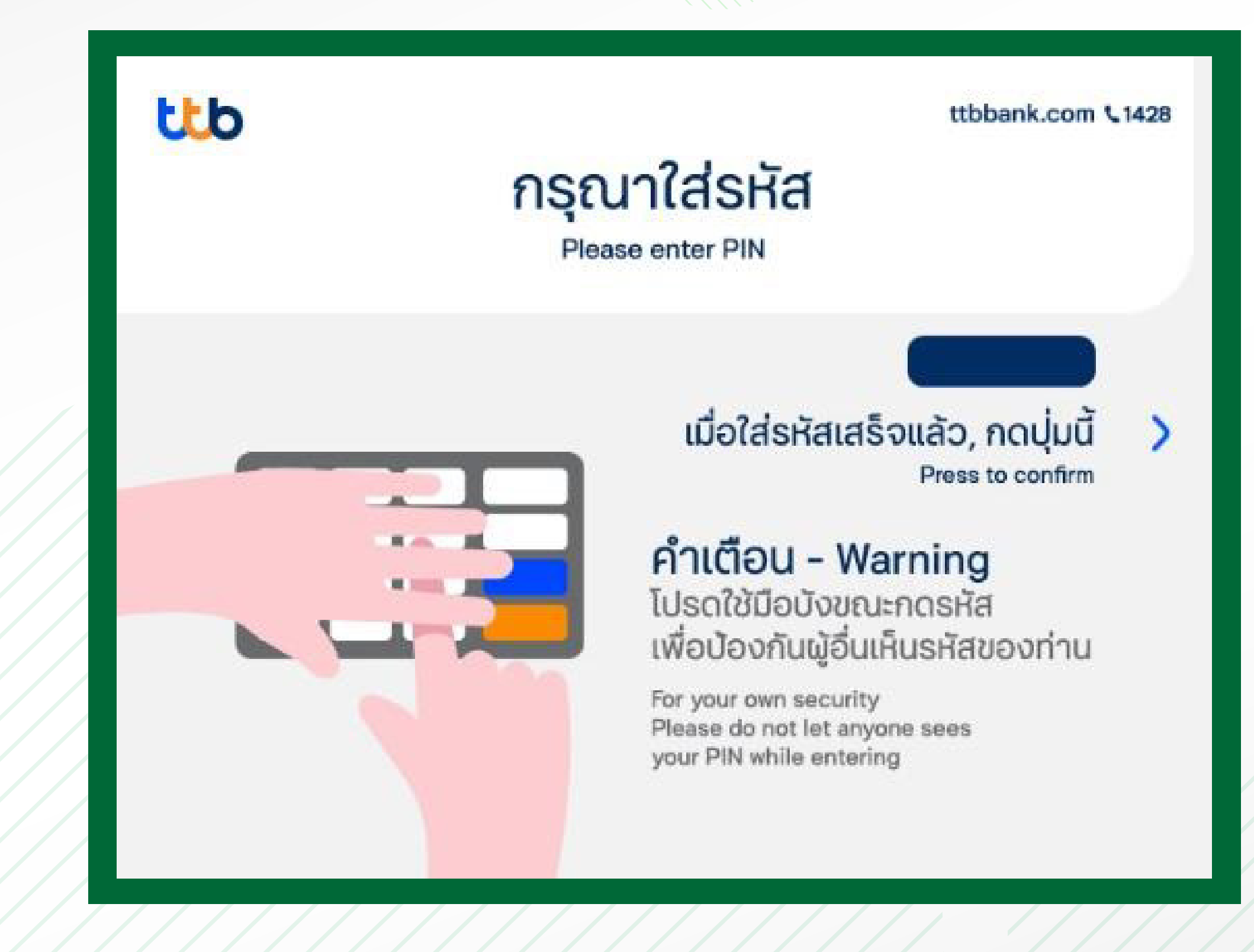

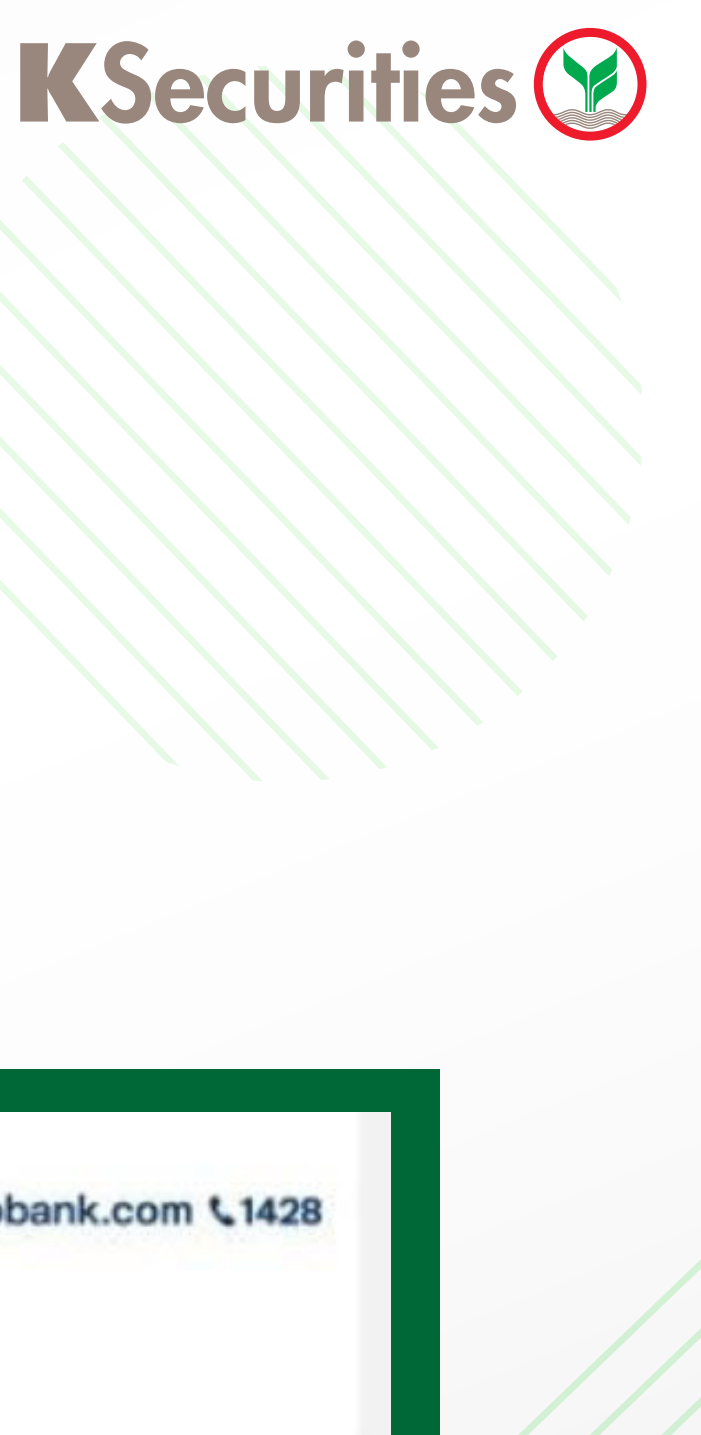

เลือก "ชำระค่าสินค้าและบริการ"

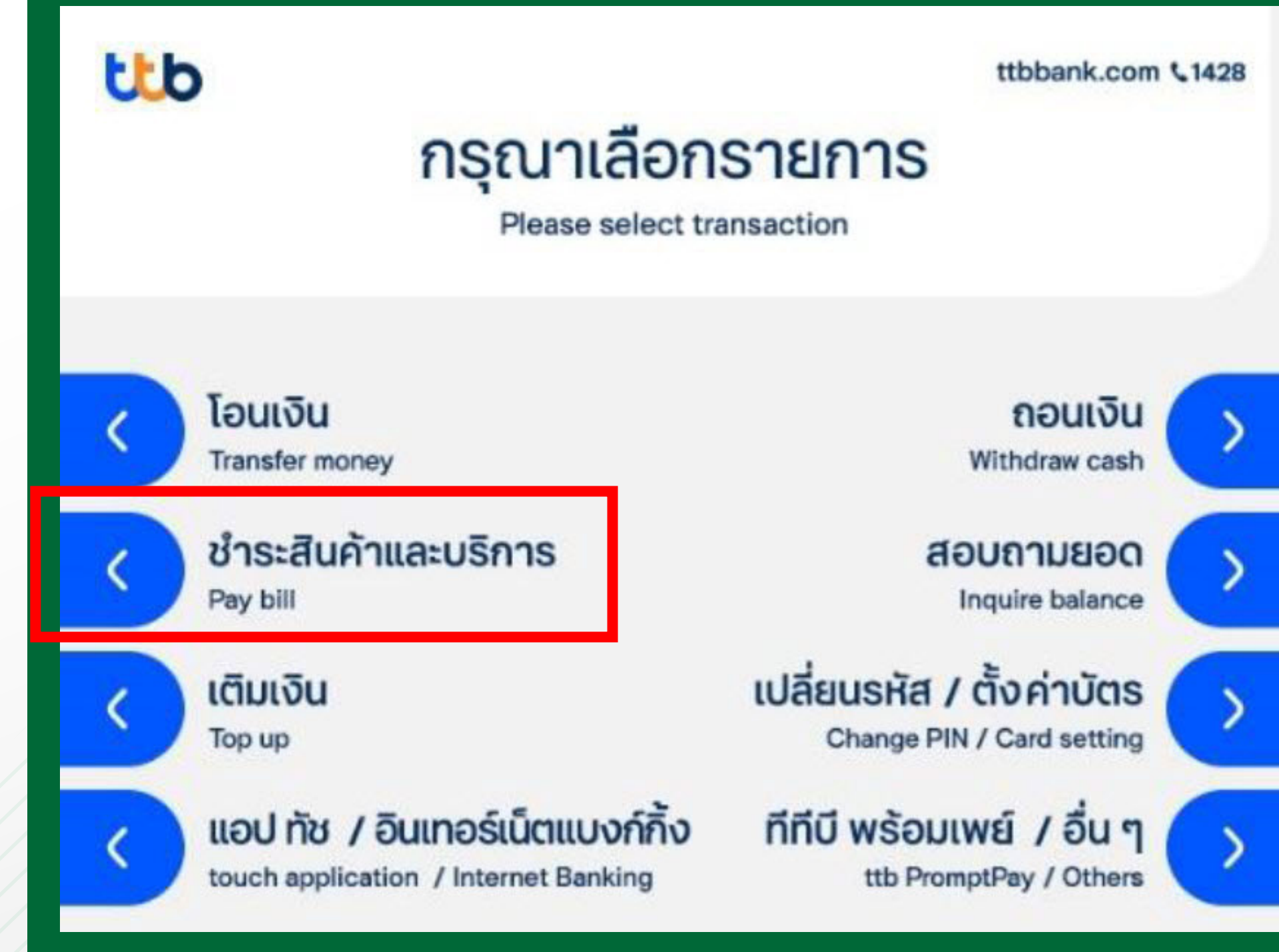

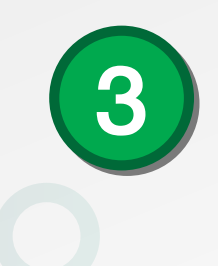

### เลือก ประเภทการทำรายการ

หมายเหตุ : กรณีเครื่อง ATM ที่ไม่มีอุปกรณ์ Barcode จะไม่มีปุ่ม "ชำระค่าสินค้าและบริการบาร์โค้ด"

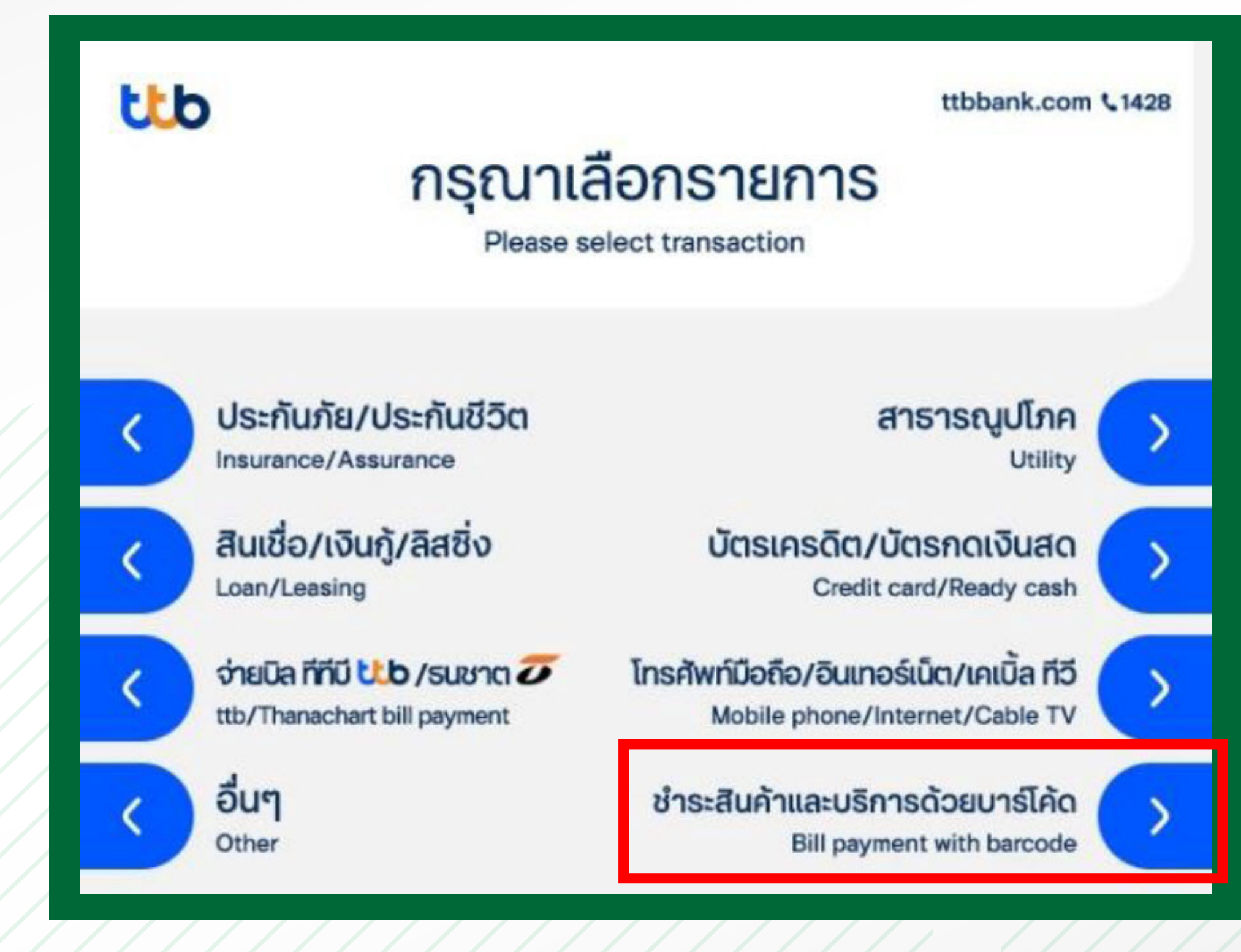

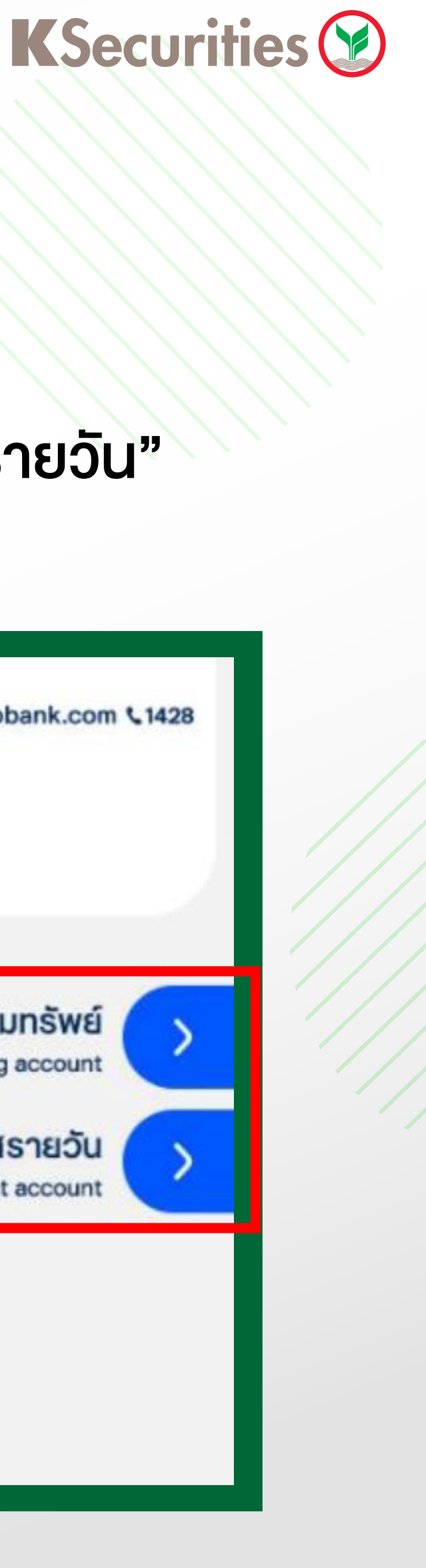

คู่มือการชำระ Bill payment ผ่าน ATM 🔱

4

### ้เลือก "บัญชีออมทรัพย์" หรือ "กระแสรายวัน"

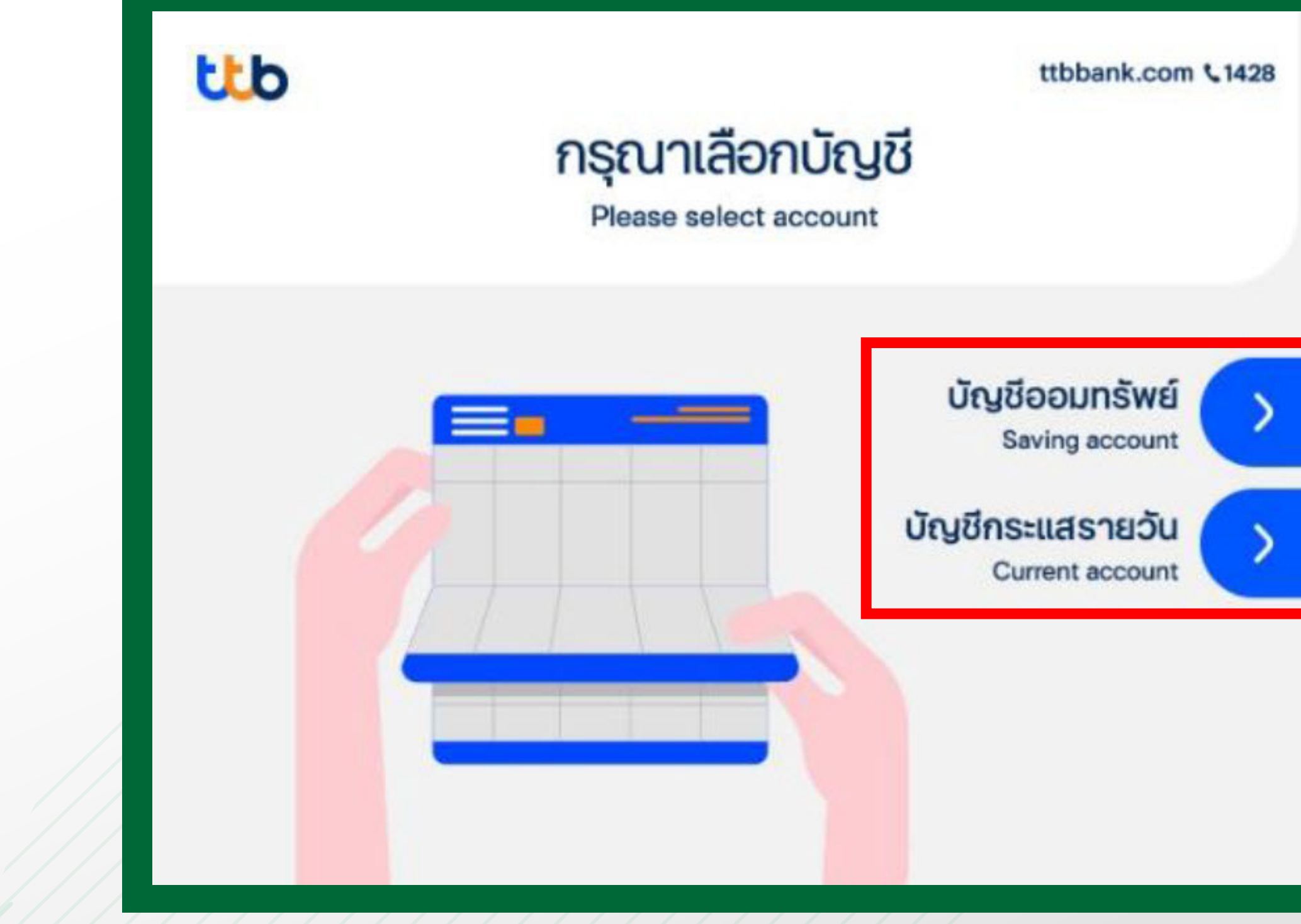

# ้คู่มือการชำระ Bill payment ผ่าน ATM [

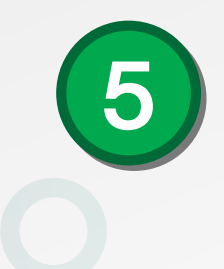

### ระบุหมายเลขอ้างอิง 1 เป็นเลขที่บัญชีซื้อขาย หลักทรัพย์ 7 หลัก และเลือก "ถูกต้อง"

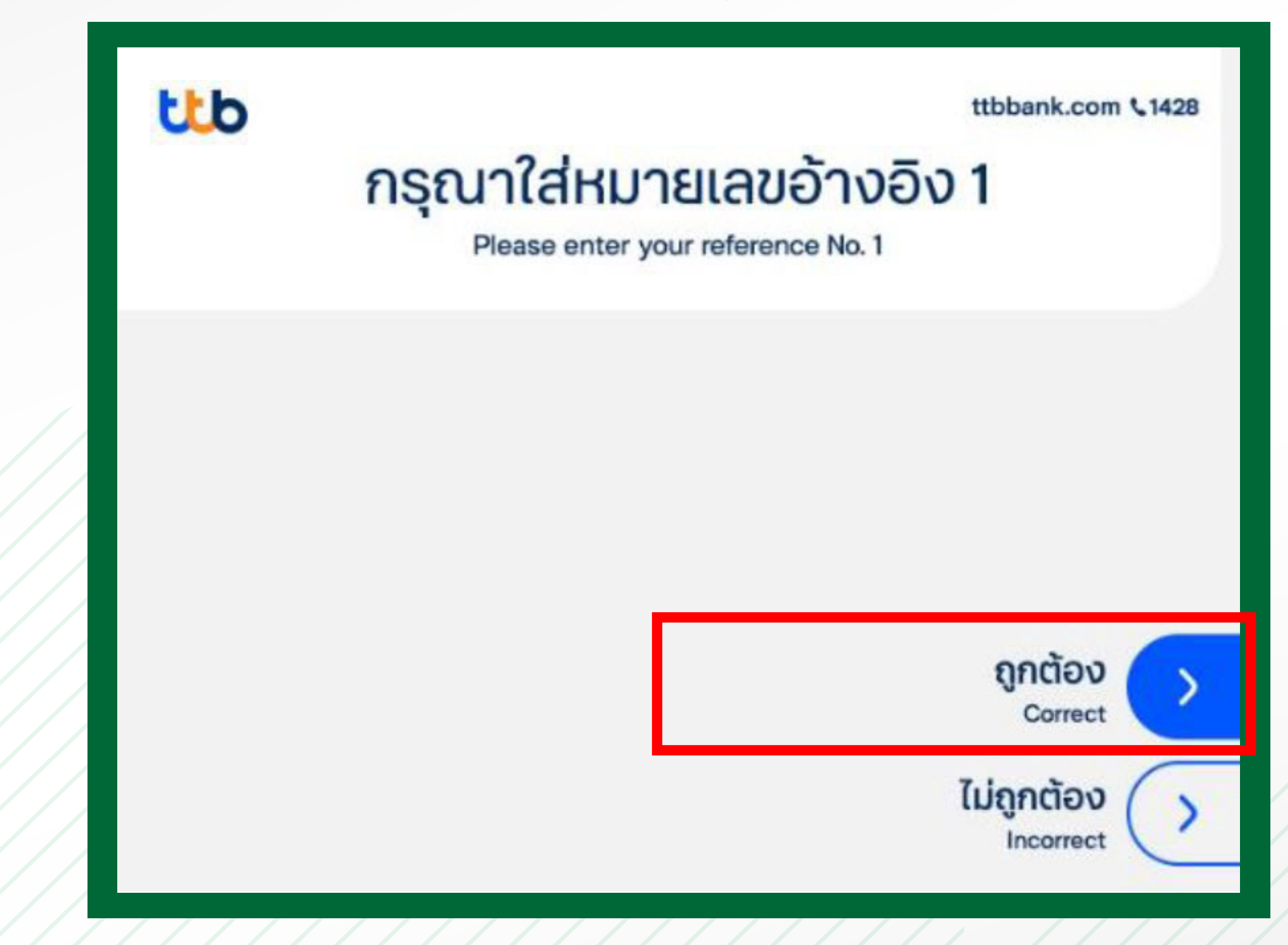

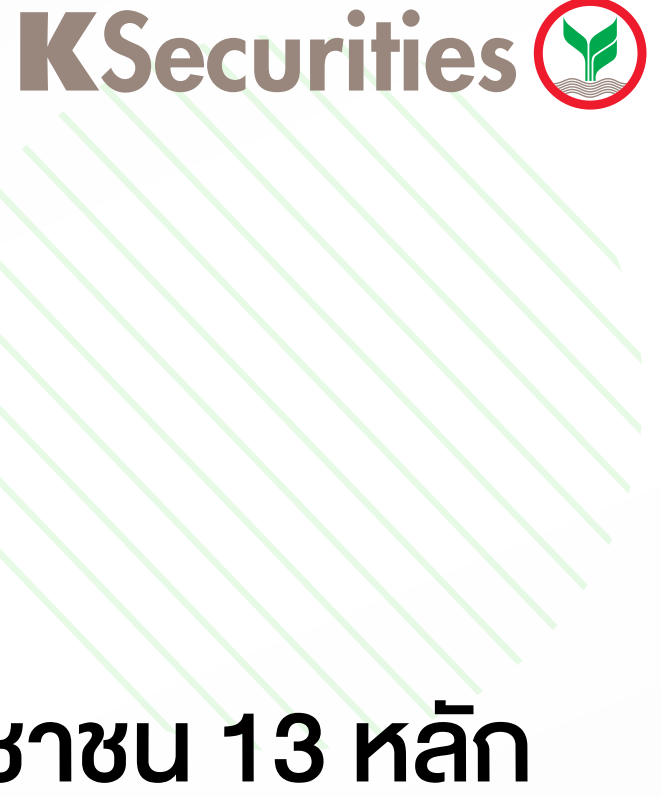

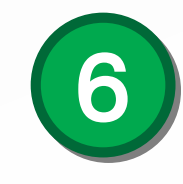

### ระบุหมายเลงอ้างอิง 2 เป็นเลงบัตรประชาชน 13 หลัก และเลือก "ถูกต้อง"

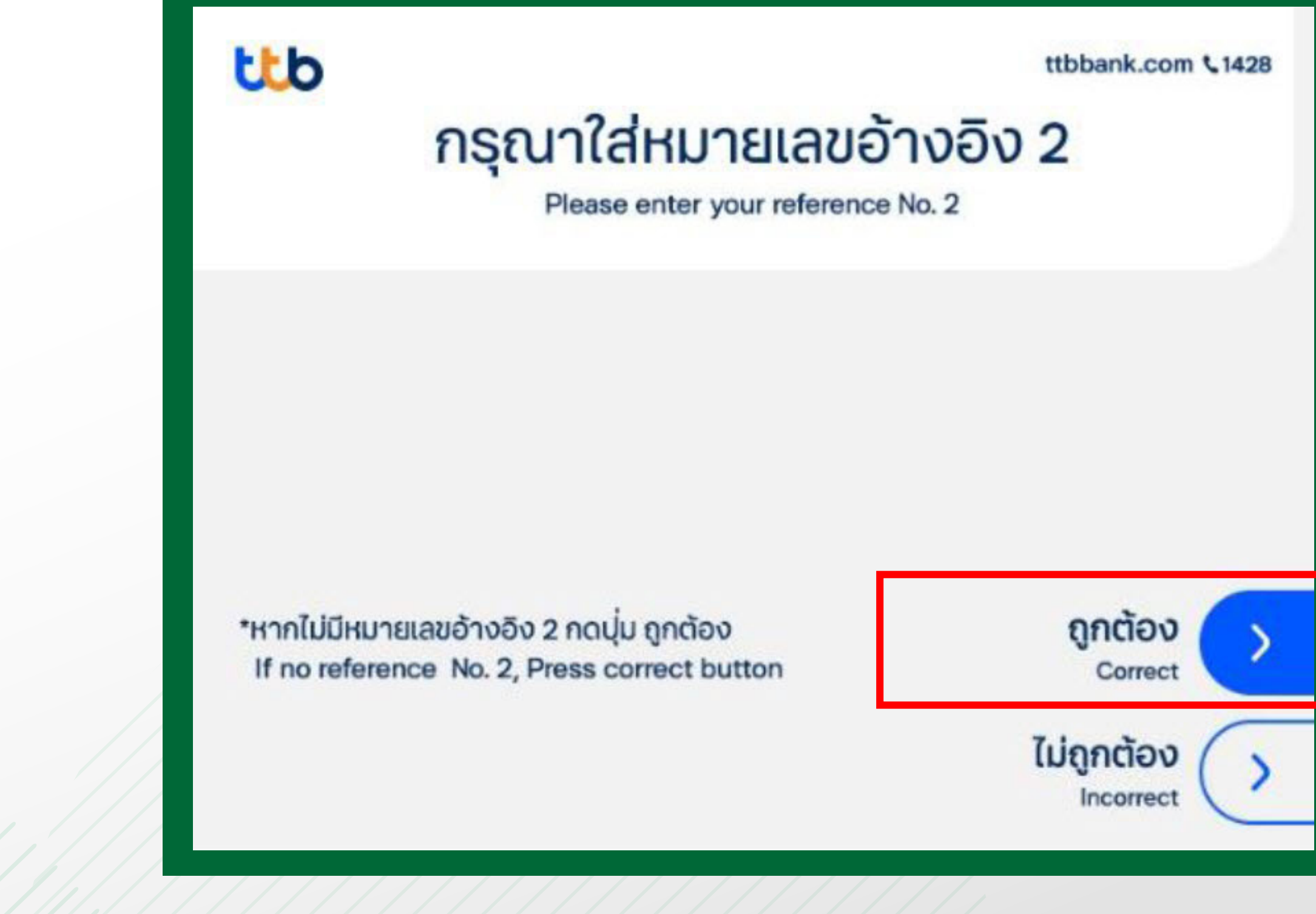

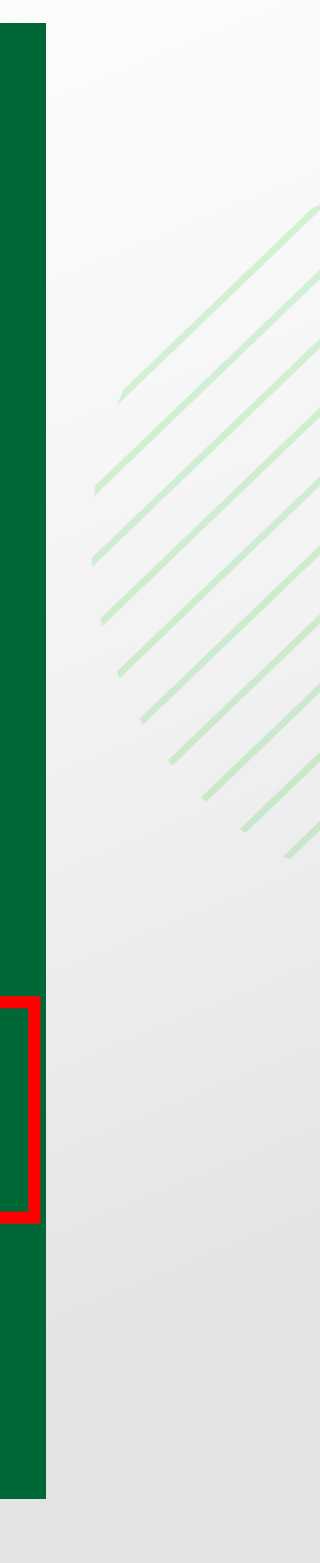

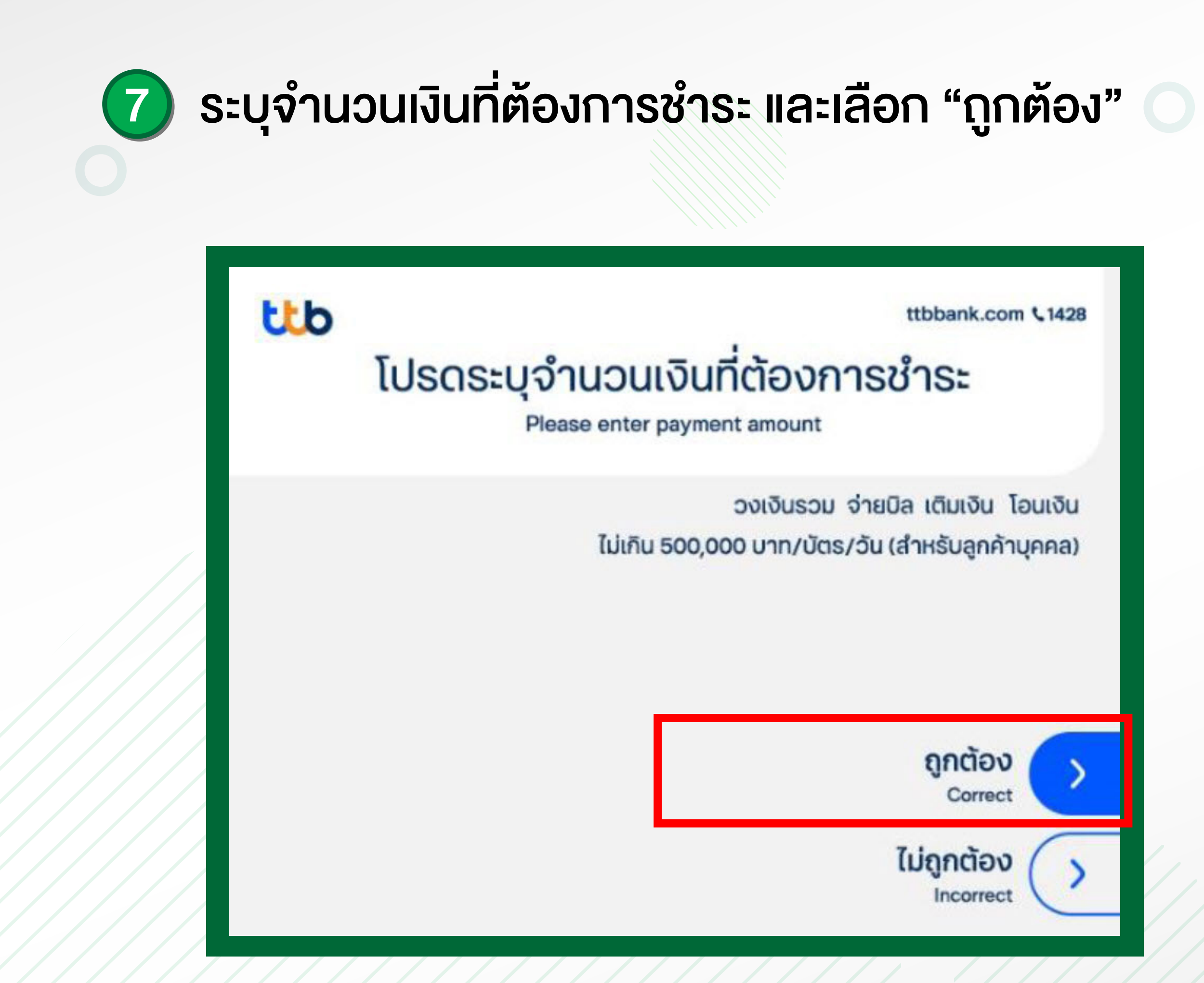

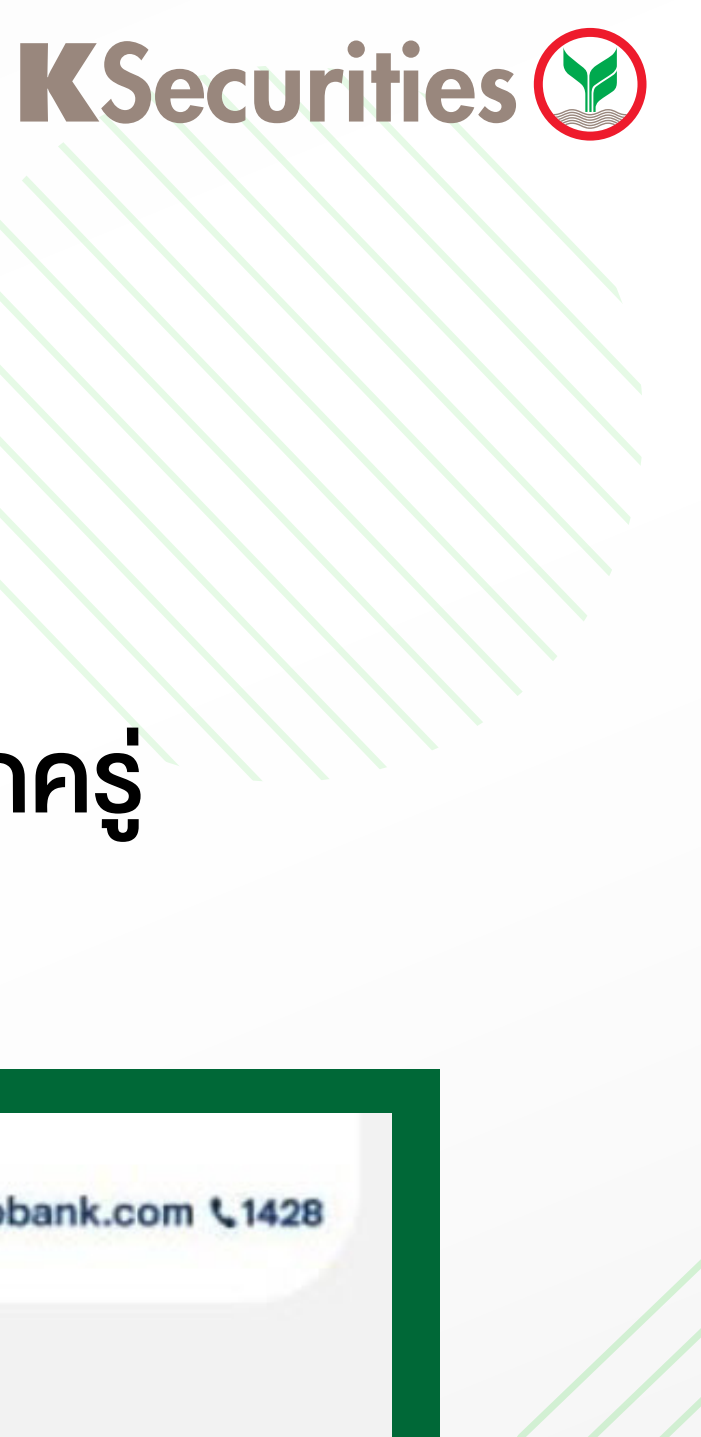

คู่มือการชำระ Bill payment ผ่าน ATM 忧

ttb

### (8) หน้าจอ "กำลังดำเนินการ" กรุณารอสักครู่

ttbbank.com \$1428

### กำลังดำเนินการ กรุณารอสักครู่

Processing...please wait

### ทำธุรกรรมฟรีผ่าน แอป touch

ดาวน์โหลดได้ที่

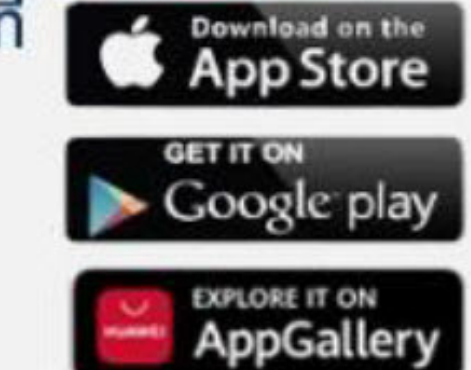

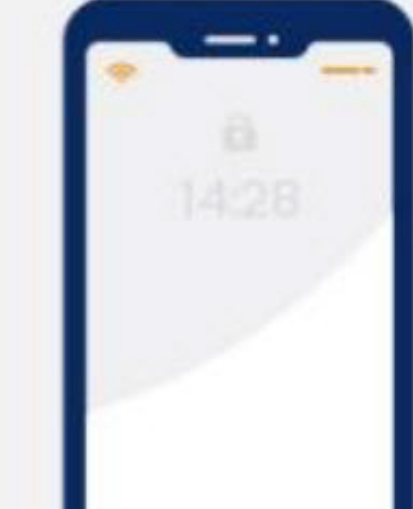

ใช้ แอป touch ได้อะไรมากกว่าที่คุณคิด

### หน้าจอแสดงรายละเอียดการชำระเงิน

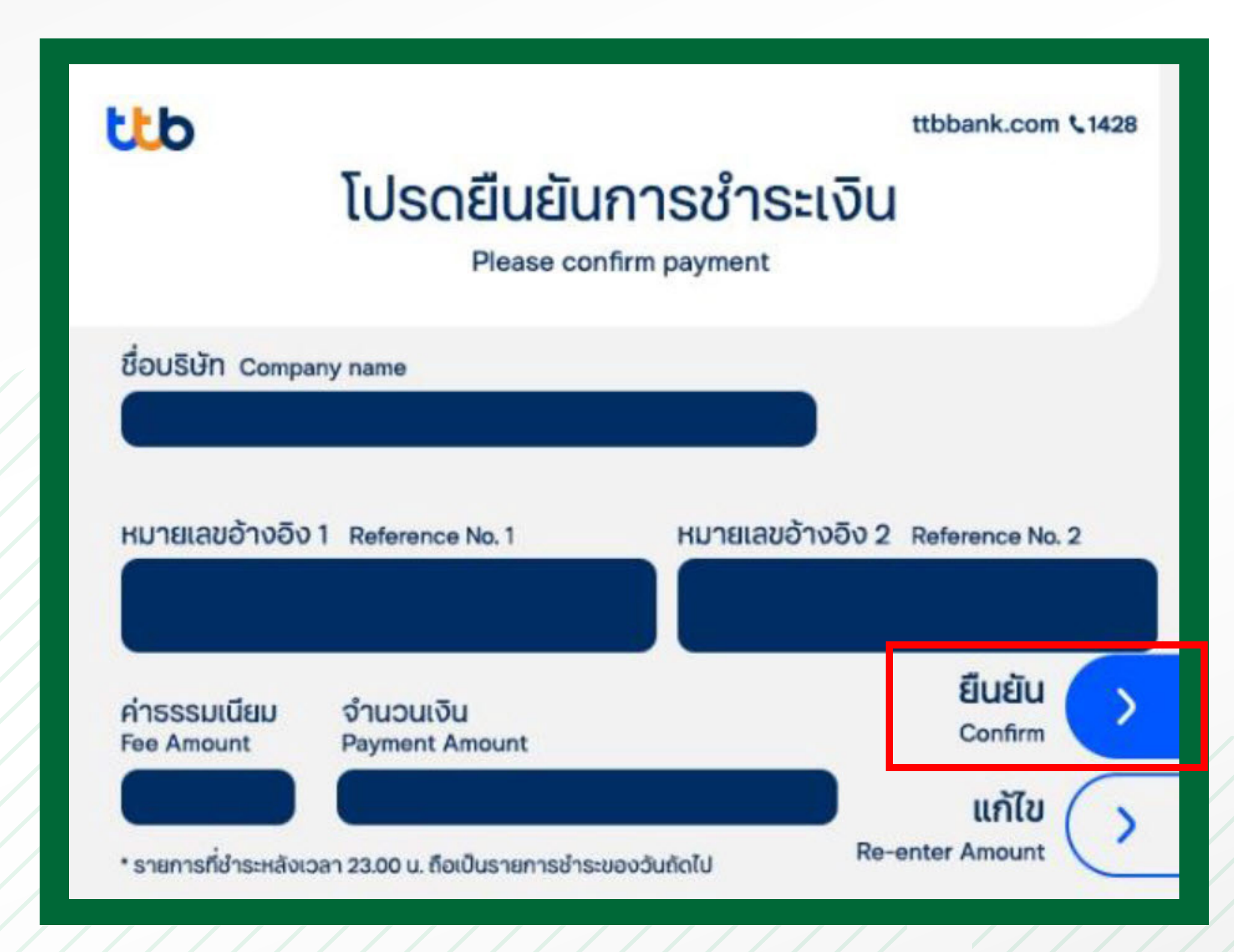

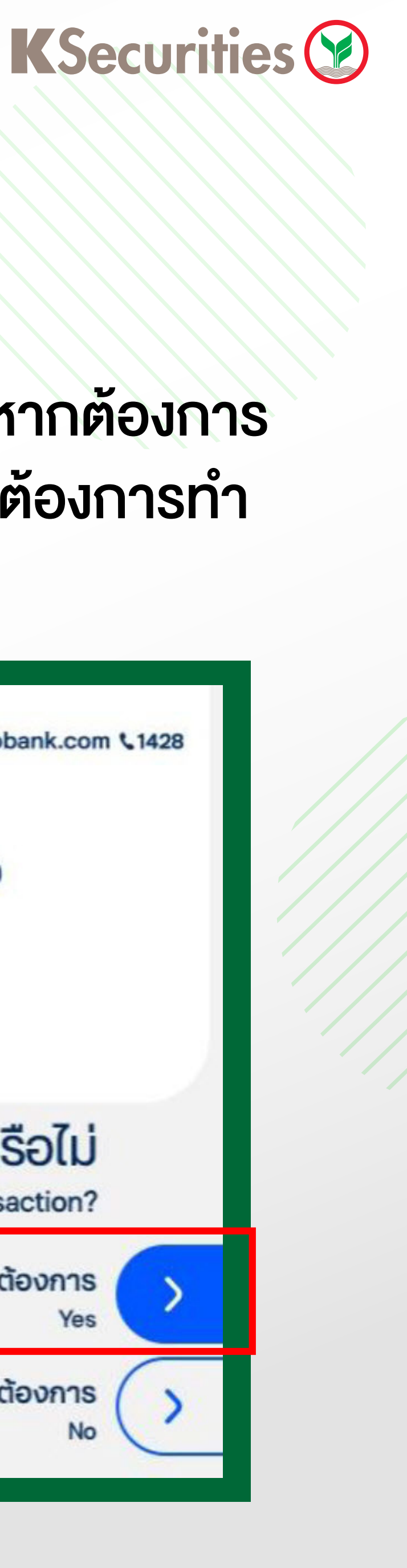

คู่มือการชำระ Bill payment ผ่าน ATM 🚺

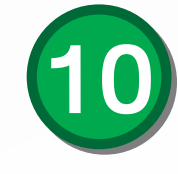

10 หน้าจอแสดงการทำรายการเรียบร้อย หากต้องการ ทำรายการอื่น เลือก "ต้องการ" หากไม่ต้องการทำ รายการอื่น เลือก "ไม่ต้องการ"

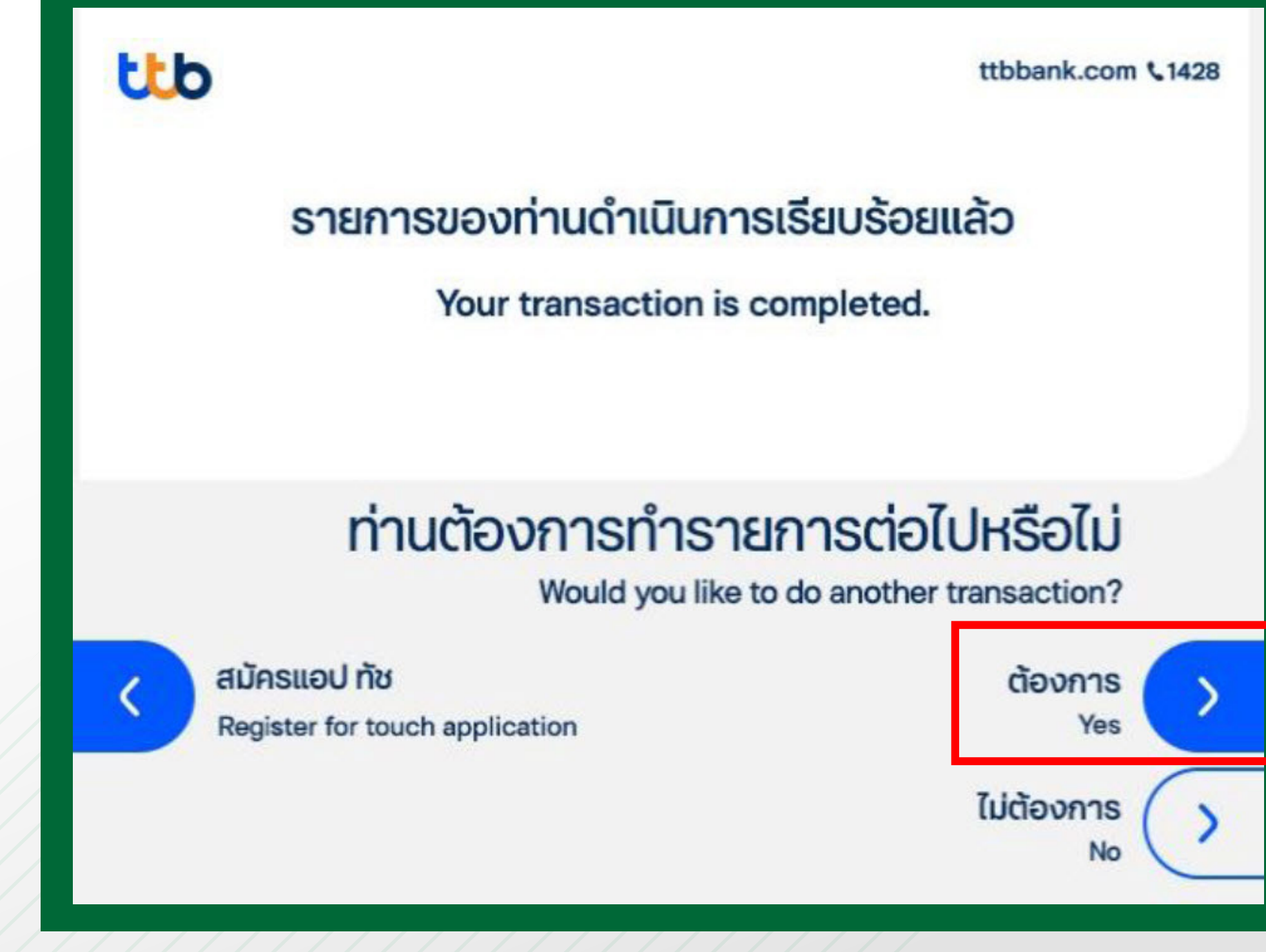

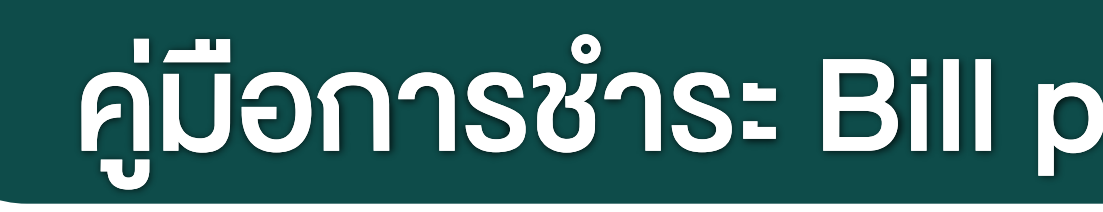

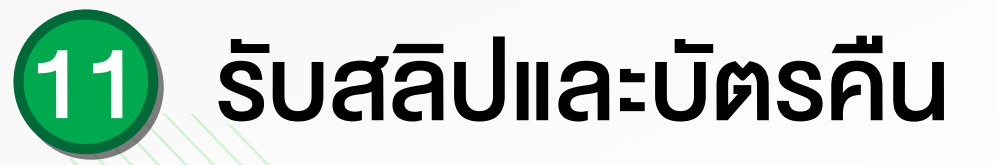

ttb

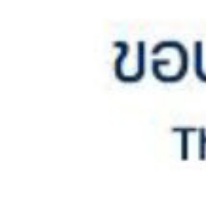

Please take your card and receipt

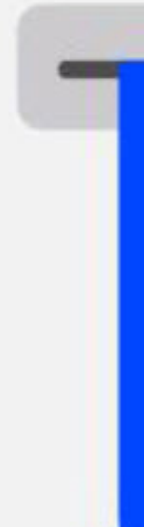

\* เพื่อความปลอดภัยของข้อมูลทางบัญชีของท่าน ซึ่งอาจจะเป็นช่องทางให้เกิดการทุจริตได้ โปรดเก็บใบบันทึกรายการ หรือ ทำลายเสียเมื่อใช้งานเสร็จแล้ว \* As your transaction slips may be used for fraud, please keep all your slips or destroy them after you have used them.

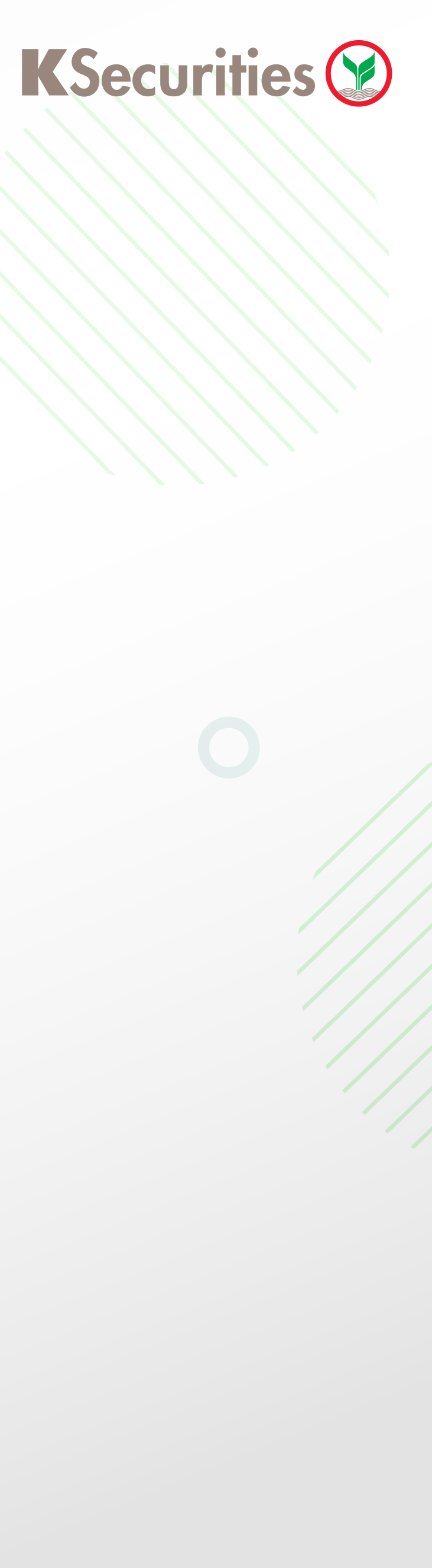

## คู่มือการชำระ Bill payment ผ่าน ATM ᡫ

### ขอบคุณที่ใช้บริการ Thank you for using

ttbbank.com \$1428

กรุณารับบัตรคืนและใบบันทึกรายการ

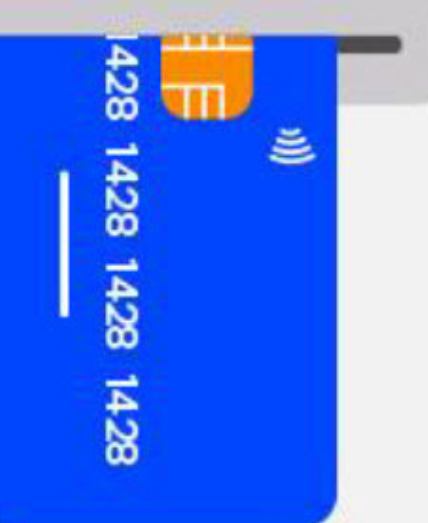